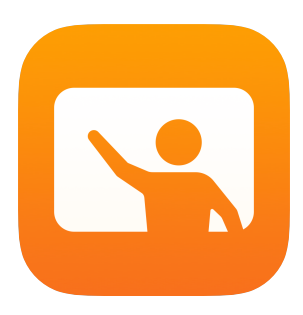

# Introdução ao app Sala de Aula

Um guia do professor para o app Sala de Aula para Mac

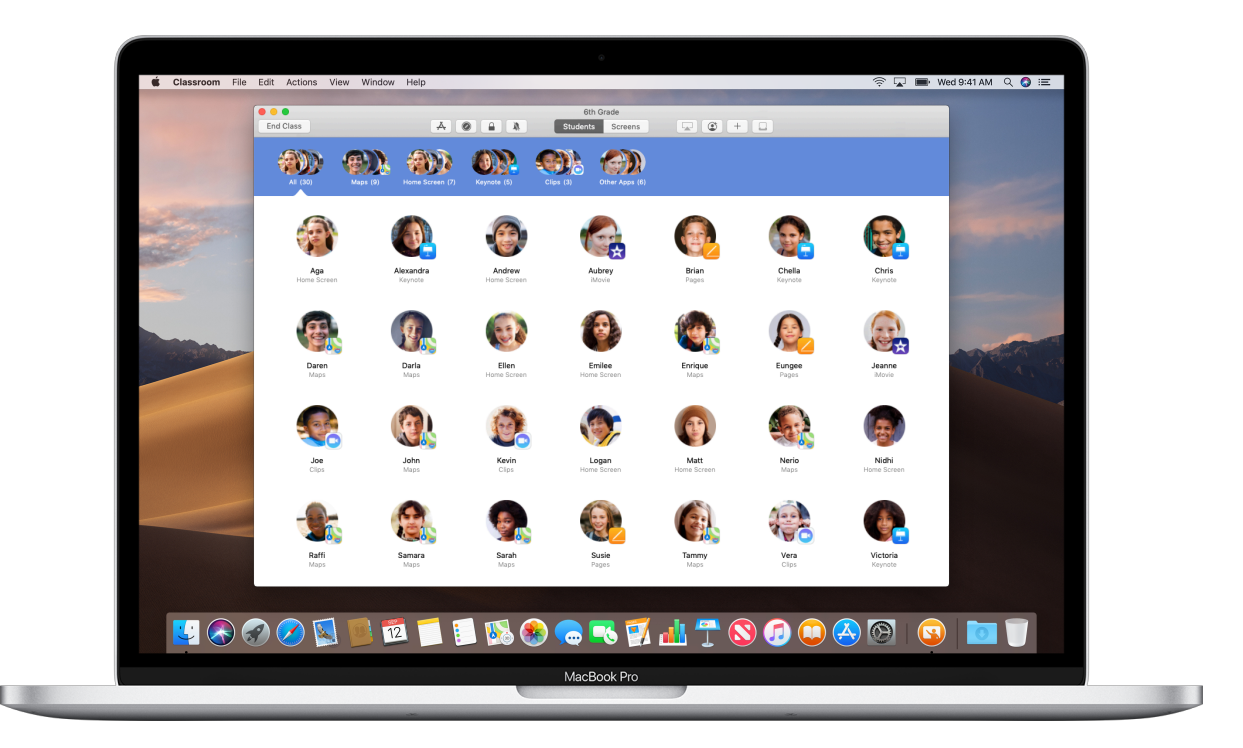

# Introdução ao app Sala de Aula no Mac

O app Sala de Aula é um app eficiente para iPad e Mac que ajuda a orientar a aprendizagem, compartilhar trabalhos e gerenciar os dispositivos dos alunos. Ele é compatível com ambientes compartilhados ou individuais.

Com o app Sala de Aula, é possível abrir um app, um site ou uma página de um livro didático em qualquer iPad na classe, compartilhar documentos com os alunos ou exibir o trabalho de um aluno na TV, no monitor ou no projetor usando a Apple TV. Também é possível ver em quais apps os alunos estão trabalhando, silenciar os dispositivos dos alunos, atribuir um iPad compartilhado a cada aluno e redefinir a senha do aluno. E, quando a aula termina, você pode consultar um resumo das atividades dos alunos.

Este guia apresenta uma visão geral do app Sala de Aula no Mac. Você aprenderá a usar o app e descobrirá como integrá-lo a suas atividades diárias em sala de aula.

#### Antes de começar

O app Sala de Aula está disponível na Mac App Store e é fácil de configurar. Você pode criar classes manualmente sem o auxílio do setor de TI, ou trabalhar com o administrador da área de TI da escola para configurar automaticamente o app Sala de Aula para alunos e classes.

# Como criar sua classe

Com o app Sala de Aula, você pode configurar as classes manualmente caso a escola não tenha configurado dispositivos de sala de aula usando o gerenciamento de dispositivos móveis (MDM).

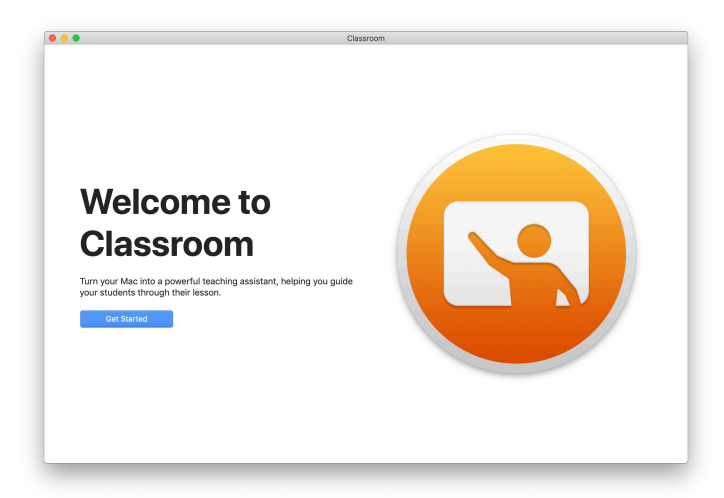

Depois de fazer download do app Sala de Aula, abra-o.

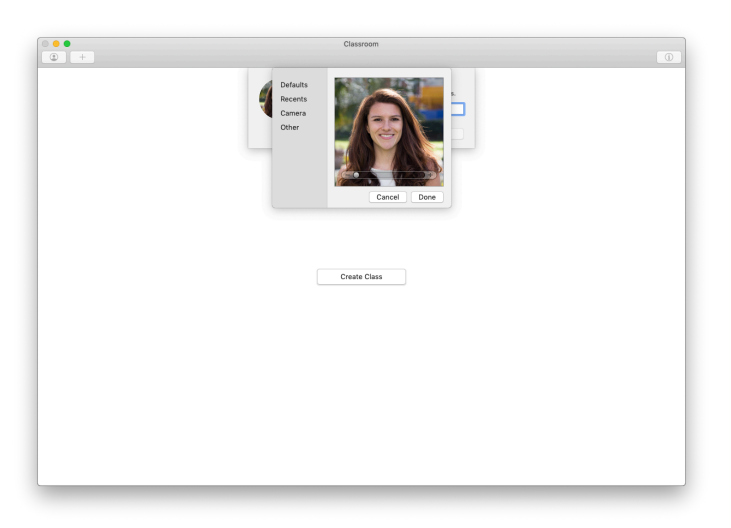

Agora adicione seu nome e uma foto. É esta imagem que os alunos verão quando entrarem em sua classe, compartilharem arquivos com você e quando você os monitorar.

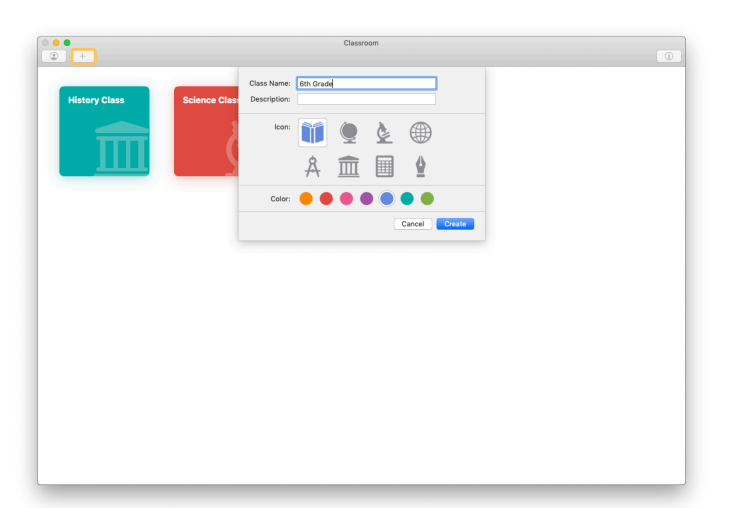

É simples reagrupar classes, alternar de uma classe a outra e configurar classes adicionais.

Clique em + para criar uma nova classe, dê um nome a ela e escolha uma cor e um símbolo para representá-la.

Se preferir, o setor de TI pode configurar as classes por meio do MDM da escola (consulte a página 6).

# Como convidar os alunos

Convide os alunos para entrar na sua classe, para que a aula possa começar imediatamente.

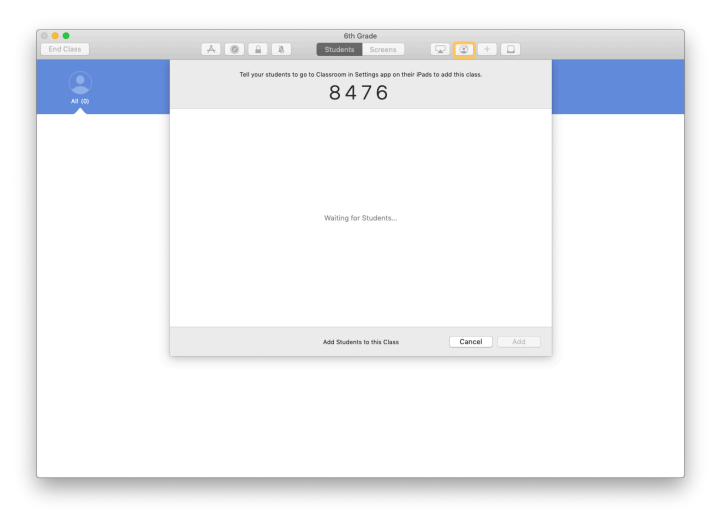

Se você criar manualmente a sua classe, poderá convidar os alunos para fazerem parte dela. Clique em 🔮 e envie o código de convite aos alunos.

Observe que para usar os recursos do app Sala de Aula, você deve estar próximo aos dispositivos dos alunos.

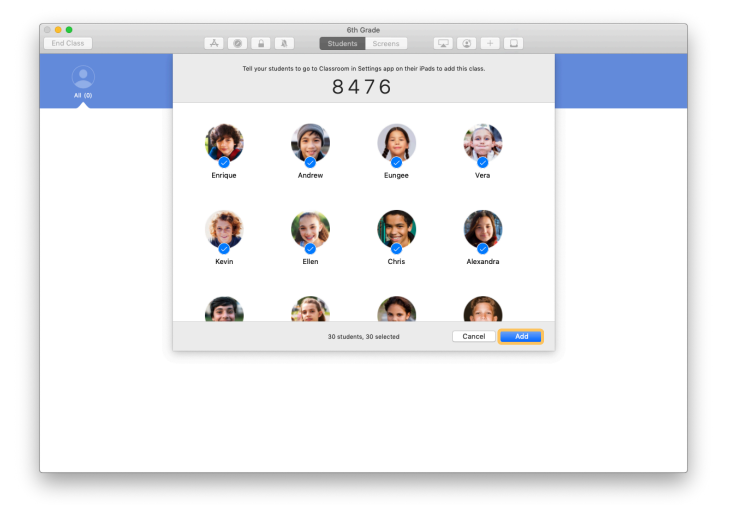

As fotos e os nomes dos alunos começam a aparecer conforme eles entram na classe. Clique em Adicionar para adicionar os alunos à classe.

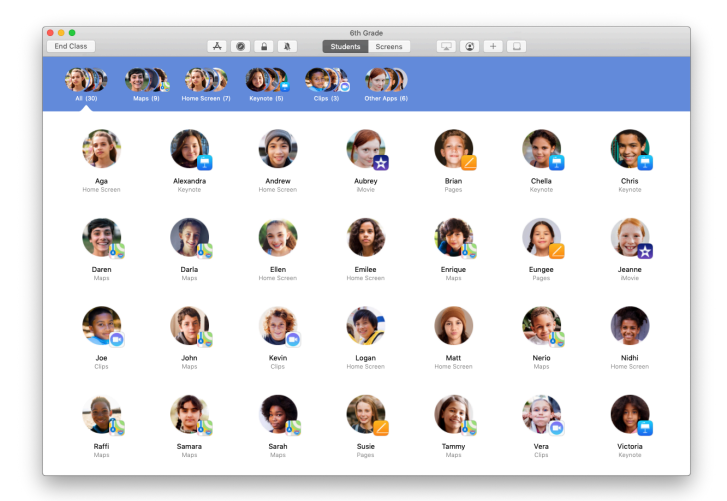

No app, são exibidos os alunos e uma barra de ferramentas com botões para as ações que podem ser executadas nos dispositivos dos alunos enquanto a classe estiver em uma sessão.

#### Peça para os alunos entrarem na sua classe

Ao entrarem na sua classe, os alunos decidem como você pode gerenciar e acessar os dispositivos iPad deles. Oriente-os a usar os ajustes mais apropriados ao contexto.

| 41 AM W                                                                                                    |                                                                                                    | O March Oolin                                                                                                    |
|----------------------------------------------------------------------------------------------------|----------------------------------------------------------------------------------------------------|----------------------------------------------------------------------------------------------------|
| Sett                                                                                                    | tinas                                                                                                    |                                                                                                    |
|                                                                                                    |                                                                                                    | Classroom allows teachers to access and control your iPad,<br>including opening apps, ravigating to vebsites and document<br>runnis. In assist with classroom barriers                                                                                                    |
| 6                                                                                                    | Andrew Dawson                                                                                                    | NEW CLASS INVITATION                                                                                                    |
| U                                                                                                    | Apple ID, Kloud, iTunes & App St                                                                                                    | Add 6th Grade                                                                                                    |
| > Ai                                                                                                    | rplane Mode                                                                                                    | CLASSES                                                                                                    |
| 🧟 w                                                                                                    | I-Fi SecureClassroom                                                                                                    | No Classes                                                                                                    |
| <u>¥</u> В)                                                                                                    | aetooth On                                                                                                    |                                                                                                    |
| e ci                                                                                                    | asaroom                                                                                                    | Join Classes Manually ><br>You will be corrected to join class before a teacher can control                                                                                                    |
| <b>.</b>                                                                                                    |                                                                                                    | your iPad.                                                                                                    |
|                                                                                                    | ende                                                                                                    | Lock Apps and Device Always >                                                                                                    |
| C De                                                                                                    | Not Disturb                                                                                                    | AirPlay and View Screen Always >                                                                                                    |
| X Sc                                                                                                    | reen Time                                                                                                    |                                                                                                    |
|                                                                                                    |                                                                                                    |                                                                                                    |
| e e                                                                                                    | eneral                                                                                                    |                                                                                                    |
|                                                                                                    | splay & Brightness                                                                                                    |                                                                                                    |
| 🛞 W.                                                                                                    | allpaper                                                                                                    |                                                                                                    |
| 🚮 Si                                                                                                    | i & Search                                                                                                    |                                                                                                    |
| от 🚺                                                                                                    | uch ID & Passcode                                                                                                    |                                                                                                    |
| Be                                                                                                    | rttery                                                                                                    |                                                                                                    |
|                                                                                                    |                                                                                                    | $\bigcirc$                                                                                                    |
|                                                                                                    |                                                                                                    | $\bigcirc$                                                                                                    |
| _                                                                                                    |                                                                                                    |                                                                                                    |
|                                                                                                    |                                                                                                    |                                                                                                    |
|                                                                                                    |                                                                                                    |                                                                                                    |
|                                                                                                    |                                                                                                    | -                                                                                                    |
| NAM W                                                                                                    | d Sep 12                                                                                                    | € 100% m                                                                                                    |
| Sett                                                                                                    | inas                                                                                                    |                                                                                                    |
|                                                                                                    |                                                                                                    |                                                                                                    |
| 0                                                                                                    | Andrew Dawson                                                                                                    | NEW CLASS INVITATION (                                                                                                    |
| G                                                                                                    | Cancel .                                                                                                    | Add 6th Grade Add                                                                                                    |
| Air                                                                                                    | 6th Grante                                                                                                    |                                                                                                    |
| -                                                                                                    | Moits Dawson                                                                                                    |                                                                                                    |
| 2 W                                                                                                    | -Fi                                                                                                    |                                                                                                    |
| c wi                                                                                                    | Fi AVY INFORMATION                                                                                                    | _                                                                                                    |
| 2 wi<br>3 Bi                                                                                                    | FFi     ANY INFOSMATION     Andrew                                                                                                    | tanustity >><br>> r ase control                                                                                                    |
| S Wi                                                                                                    | FIT     ANY RECOMMEND                                                                                                    | sanually ><br>vice control                                                                                                    |
| <ul> <li>Wi</li> <li>Bit</li> <li>Ci</li> <li>Ci</li> <li>Nc</li> <li>So</li> </ul>                                                                                                    | First Wind Davids     Mark Product Davids     Mark Product Davids     Mar                                                                                                    | since they not subscription of the subscription of the subscriptio                                                                                                    |
| Solution                                                                                                    | the set of the set of the se                                                                                                    | Statuty >         Final Statuty >           Statuty >         Final Statuty >           5         4         2.8           Statuty >         Anny >           Statuty >         Anny >           Statuty >         Anny >           Statuty >         Anny >           Statuty >         Anny >                                                                                                    |
| <ul> <li>♥</li> <li>♥</li></ul>                                                                                                    | Production     Production     P                                                                                                    | Not by the tendence to address calls.                                                                                                    |
| Image: Control         Image: Control           Image: Control         Image: Control           Image: Contro                                                                                                    | And a second second secon                                                                                                    | statu > 1<br>statu > 1<br>statu > 1                                                                                                    |
| Image: Will           Image: Will           Image:                                                                                                    | Constant of the second second se                                                                                                    | Instally 2           Instally 2           Install 2           Install 2                                                                                                    |
|                                                                                                    | And and a set of the set of the set of                                                                                                    | the full sector is set of the deal of the deal of the                                                                                                    |
| <ul> <li>Will</li> <li>Bill</li> <li>Bill</li> <li>No</li> <li>Coll</li> <li>So</li> <li>Coll</li> <li>Coll</li> &lt;</ul>                                                                                                    | Constraints     Constraints     Constrain                                                                                                    | $\frac{1}{2} \frac{1}{2} \frac{1}$   |
| <ul> <li>Will</li> <li>Bit</li> <li>Bit</li> <li>Rice</li> <li>Control</li> <li>Control<td>expert of the second second</td><td>the first number is a strate to the strate of the strate of the strate o</td></li></ul> | expert of the second second                                                                                                    | the first number is a strate to the strate of the strate of the strate o                                                                                                    |
| <ul> <li>Will</li> <li>Balance</li> <li>Control</li> <li>Control</li> <li></li></ul>                                                                                                    | expension of the second second sec                                                                                                    | <pre>status &gt; status &gt; status</pre>                                                                                                    |
| Image: Second Second                                                                                                    | A Caracter     A Caracter     A                                                                                                    | <pre>state 2<br/>state 2<br/>s</pre> |
| Image: Second Second                                                                                                    | A Parallel     A Parallel     A                                                                                                    | training (1)                                                                                                    |
| **         Will           **         Bit           **         Cl           **         Cl           **         Cl           **         Cl           **         Dic           **         Cc           **         Ci           **         Cc           **         Ci           **         Ci           **         Si           **         Si                                                                                                    | A serie of the series of the series of th                                                                                                    | the function of the function of the function o                                                                                                    |
| <ul> <li>Wi</li> <li>Bit No.</li> <li>Control</li> <li>Control</li> <li>Co</li></ul>                                                                                                    | A careck     A careck                                                                                                    | a start (2)<br>a start (2)<br>a s                                                                                                    |
| <ul> <li>Wi</li> <li>Bi, Mac</li> <li>So</li> <li>Co</li> <li>Co<!--</td--><td>A starting and a starting and a</td><td>Install     Install       Install     Install       Install     Install</td></li></ul>                                                                                                    | A starting and a starting and a                                                                                                    | Install     Install       Install     Install                                                                                                    |
| *     Wi       *     Bit       *     Bit       *     C       *     C       *     C       *     C       *     C       *     C       *     C       *     C       *     C       *     C       *     C       *     C       *     C       *     C       *     S       *     C       *     S       *     T       *     S       *     S       *     S                                                                                                    | A Care A Care A Ca                                                                                                    | <pre>status 2<br/>status 2<br/>status</pre>                                                                                                    |
| <ul> <li>Wi</li> <li>Balance</li> <li>So</li> <li>So</li></ul>                                                                                                    | Constraints     Constraints     Constrain                                                                                                    | train ()     in any ()     in any ()                                                                                                    |
| •         Wi           3         BL           3         BL           1         No           1         No           1         No           1         No           1         No           1         No           1         No           1         No           1         Co           1         Co           1         No           1         No                                                                                                    | Alexandre Service Service S                                                                                                    | <pre>staty ::<br/>. staty ::<br/>. staty:</pre>                                                                                                    |
| <ul> <li>Will</li> <li>Bala</li> <li>So</li> <li>So</li>     &lt;</ul>                                                                                                    | ete to T                                                                                                    |                                                                                                    |
| <ul> <li>with an analysis</li> <li>an analysis</li> <li>an</li></ul>                                                                                                    | eters v  eters v  ete                                                                                                    | example in the second second s                                                                                                    |
|                                                                                                    | Anderson and an and an an and an and an an an and an an an an an an an an an an an an an                                                                                                    | Cancel and a set of the set of the s                                                                                                    |
|                                                                                                    | enter of Control of Control of Co                                                                                                    |                                                                                                    |
|                                                                                                    | And and an and an and an and an an an an an an an an an an an an an                                                                                                    | the second second                                                                                                    |
|                                                                                                    | Control Control Contro Control Control Control Control Control Control Control Control Co                                                                                                    |                                                                                                    |
|                                                                                                    |                                                                                                    | <ul> <li>Transformed and the state of the state of th</li></ul>                                                                                                    |
| 2         With           3         BA           3         BA           3         C           3         C           3         C           3         C           3         C           3         C           3         C           3         C           3         C           3         C           3         C           3         C           3         C           4         C           5         C           4         C           5         C                                                                                                    | eters a construction of the second of the second of the se                                                                                                    | <ul> <li>transformed a start start at a start at at</li></ul>                                                                                                    |
| 2         With           2         With           3         BA           2         C           2         So           3         C           3         C           3         C           3         C           3         C           3         C           3         C           3         C           4         So           5         C           6         So           7         With           8         So           10         So           11         So           12         So           13         So           14         So           15         So           16         So           17         So           18         So           19         With           10         So           11         So           12         So           13         Bit           14         So           15         So           16         So <td>Article Control       Article Control       Artic</td> <td>Image: Section of the constraint of the constraint of</td>                                                                                                    | Article Control       Article Control       Artic                                                                                                    | Image: Section of the constraint of the constraint of                                                                                                    |
|                                                                                                    | ete et et et et et et et et et et et et                                                                                                    | A rate of a rate of a r                                                                                                    |
|                                                                                                    | even v v v v v v v v v v v v v v v v v v                                                                                                    | <ul> <li>A rank ()</li> <li>A rank ()</li></ul>                                                                                                    |
|                                                                                                    | Article 200       Article 200       Article 200 <t< td=""><td><ul> <li>Val (2)</li> <li>Val (2)</li></ul></td></t<> | <ul> <li>Val (2)</li> <li>Val (2)</li></ul>                                                                                                    |
|                                                                                                    |                                                                                                    | <ul> <li>a call a call a</li></ul>                                                                                                    |
|                                                                                                    |                                                                                                    | Image: Status (Status (                                                                                                    |
|                                                                                                    | Alexan and a second and a second and a se                                                                                                    | enter un set au cara cara cara cara cara cara cara c                                                                                                    |
|                                                                                                    | Article Control       Article Control                                                                                                    | the backward wat at a tat.<br>5 4 2 8<br>The backward wat at a tat.<br>5 4 2 8<br>The backward wat at a tat.<br>5 4 2 8<br>Were 1<br>Were 1                                                                                                    |
|                                                                                                    |                                                                                                    | Image: Image:                                                                                                    |
|                                                                                                    |                                                                                                    | Image: State State Stat                                                                                                    |

Quando você convida alunos para entrar em sua classe, as configurações do app Sala de Aula aparecem no app Ajustes dos dispositivos deles.

Em Ajustes, peça a eles que toquem no link de convite para nova classe.

Os alunos podem reverter esses ajustes a qualquer momento para alterar como o app Sala de Aula controla os dispositivos deles.

← Visualização do aluno

Os alunos podem tocar em Minhas Informações para editar nomes e fotos e depois entrar na classe inserindo o código fornecido por você.

← Visualização do aluno

Os alunos entrarão automaticamente na sua classe toda vez que retornarem à sua sala de aula. No final do ano letivo, eles podem remover a classe usando o recurso Ajustes.

# Como trabalhar com a classe criada usando o MDM

Se a escola estiver usando o gerenciamento de dispositivos móveis (MDM) para gerenciar dispositivos, o setor de TI da escola poderá definir e configurar o Mac com dados da escola para alunos e classes. Assim, o tempo de configuração é menor, e você pode começar a aula imediatamente. O MDM também contribui para a manutenção das políticas de uso de dispositivos móveis com restrições e configurações adequadas.

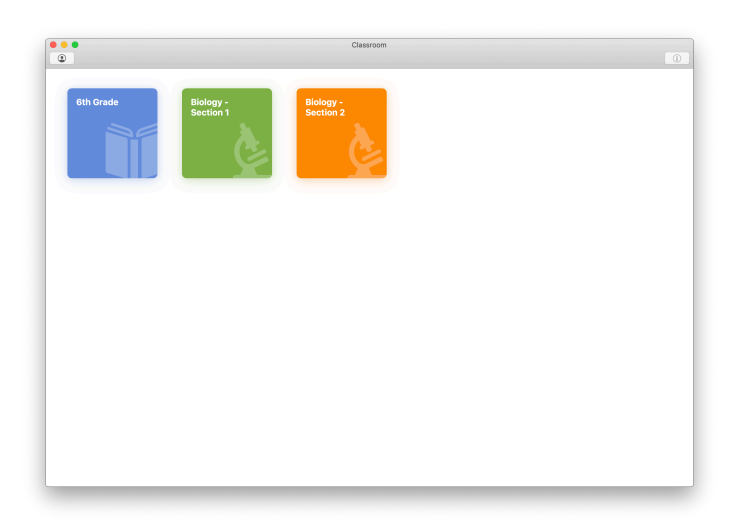

Todas as suas classes estarão totalmente configuradas, com os alunos registrados, e prontas para começar.

Observe que a opção para criar suas próprias classes estará disponível somente quando você não estiver usando o MDM.

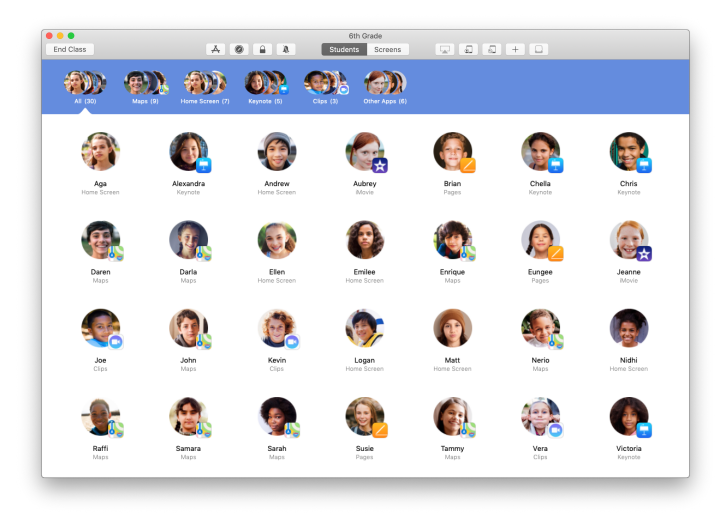

O setor de TI da escola gerencia as configurações dos alunos registrados em sua classe usando o MDM.

Isso garante que os dispositivos dos alunos estejam sempre registrados na sua classe e configurados de acordo com as políticas e os ajustes da escola.

# Como organizar a classe

O app Sala de Aula permite criar grupos personalizados para que você possa oferecer orientação específica a um único aluno, a um grupo de alunos ou a toda a classe. Você pode dividir a classe em grupos de acordo com a tarefa atribuída e orientar cada grupo de forma diferente.

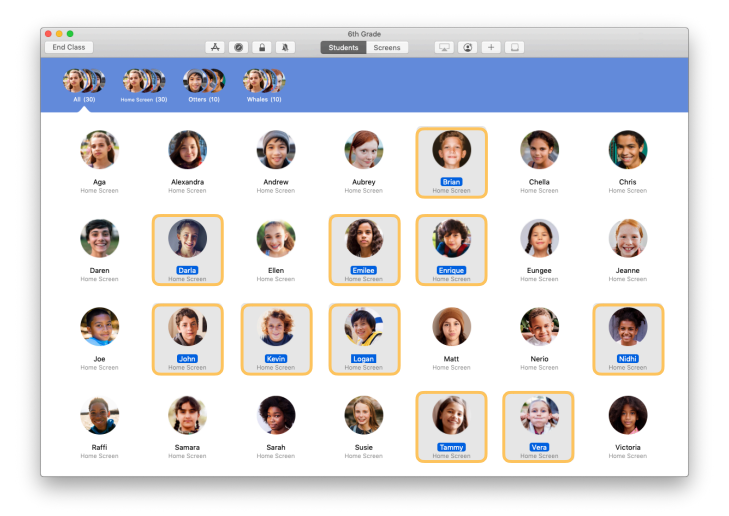

Selecione os alunos para formarem um grupo. Se você não selecionar os alunos desejados, todos os alunos serão adicionados ao grupo.

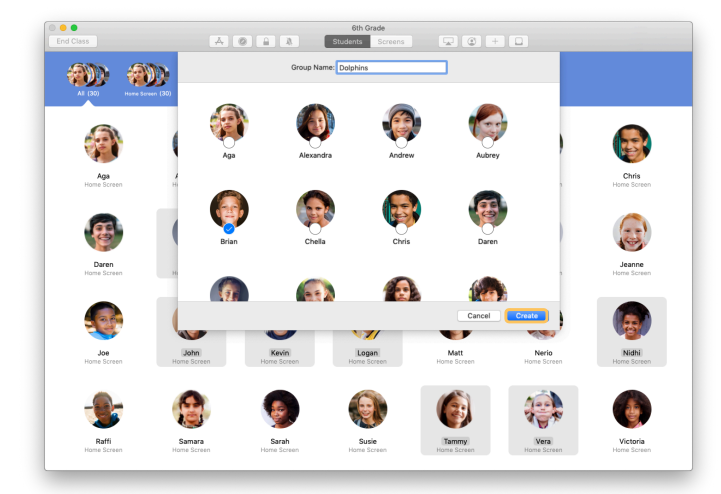

Clique em + na barra de ferramentas para adicionar um grupo, depois dê um nome a ele de acordo com o projeto, nível de dificuldade ou outra categoria. Clique em Criar.

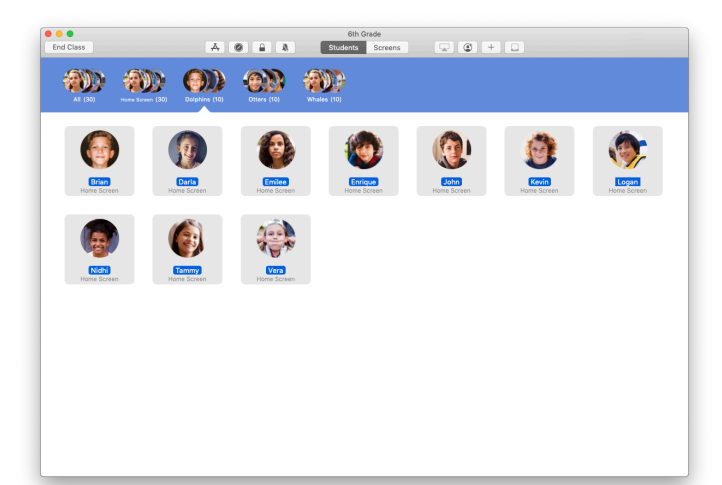

Agora o grupo aparecerá na lista de grupos.

É possível remover um grupo criado manualmente ao selecioná-lo e escolher Arquivo > Remover Grupo.

O app Sala de Aula também pode criar grupos dinâmicos de alunos, de acordo com os aplicativos que eles estão usando. Esses grupos não podem ser removidos.

# Como abrir e bloquear apps

Abra um app específico em todos os dispositivos dos alunos, ao mesmo tempo. Você também pode manter o iPad bloqueado em um app para que os alunos fiquem concentrados na matéria ou no teste em questão.

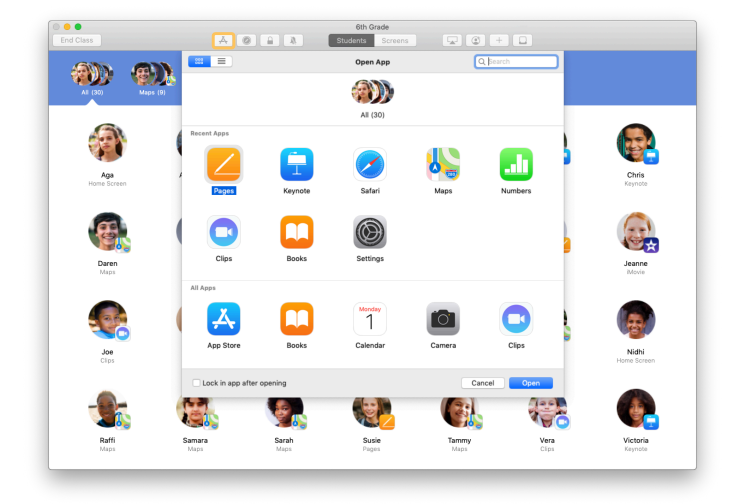

Clique em  $\clubsuit$  para visualizar os apps instalados nos dispositivos dos alunos e selecione o app que deseja abrir.

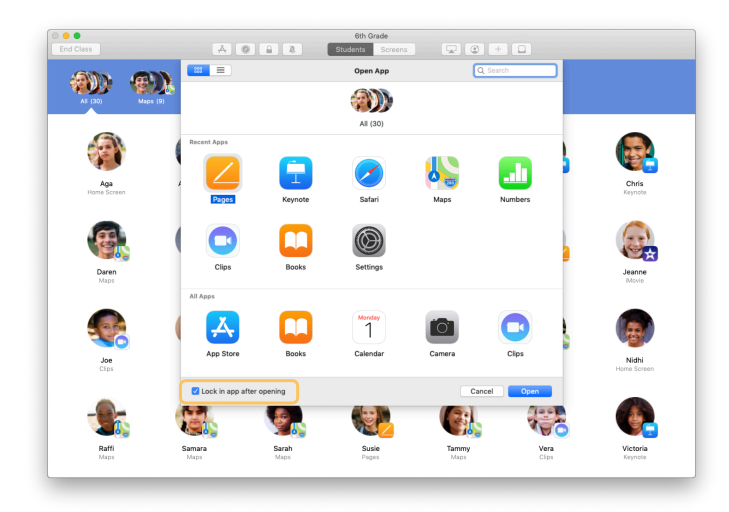

Se você deseja bloquear os dispositivos de alunos no app, selecione "Bloquear no app após abrir" no canto inferior esquerdo.

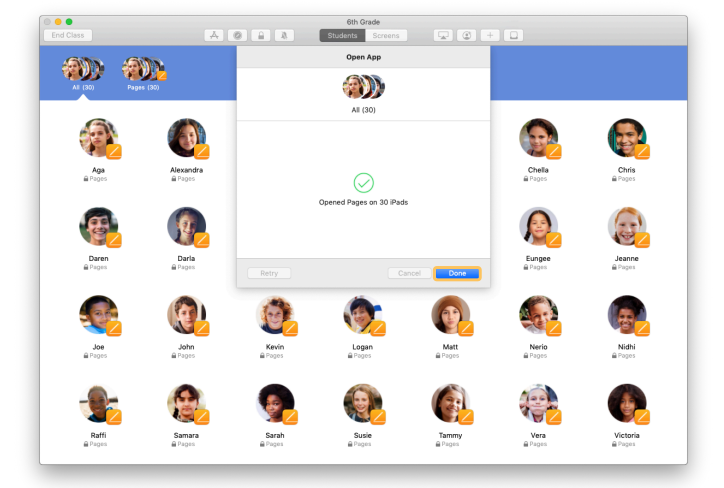

O app abrirá no iPad de todos os alunos.

Clique em Pronto.

Se você selecionou "Bloquear no app após abrir", será possível desbloquear os dispositivos dos alunos selecionando alunos e clicando em ana barra de ferramentas.

# Como navegar por conteúdos específicos

O app Sala de Aula permite que os alunos naveguem por recursos no Apple Books, iTunes U e Safari, tal como uma página da web específica usando um marcador, publicações e materiais dos cursos do iTunes U, ou um capítulo de um livro.

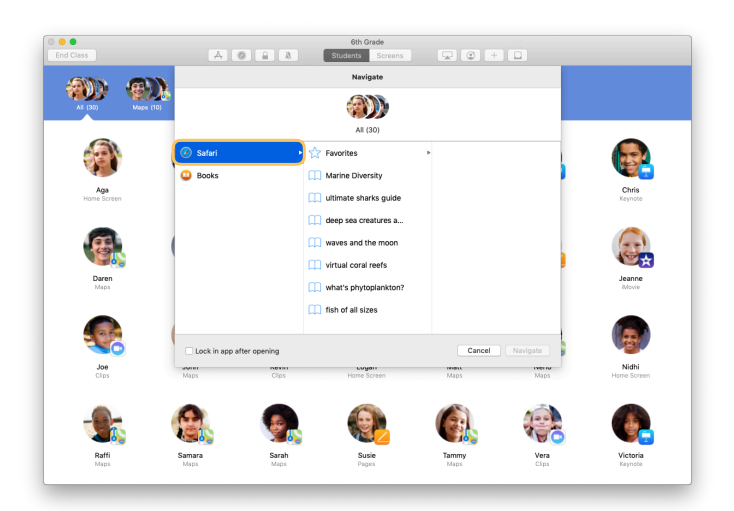

Clique em 🖉 na barra de ferramentas. Escolha na lista de opções, por exemplo, o Safari.

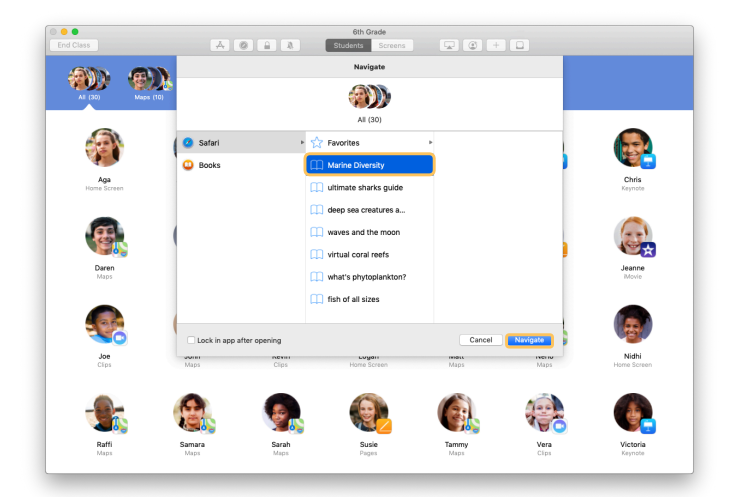

Escolha o marcador da página da web desejada para visualização da classe e clique em Navegar.

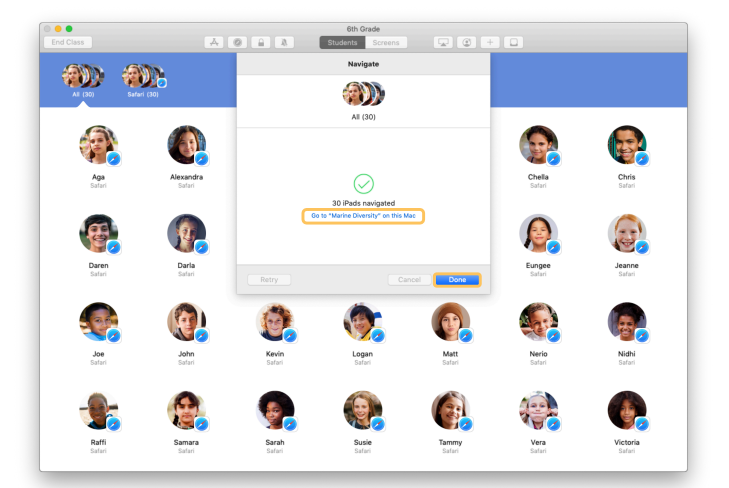

O app Sala de Aula direciona toda a classe para este marcador no Safari.

Você pode clicar em Pronto ou pode abrir o link da web no Mac.

#### Como compartilhar documentos

O app Sala de Aula permite compartilhar arquivos de um jeito fácil com os alunos, tais como planilhas, apresentações, fotos e vídeos.

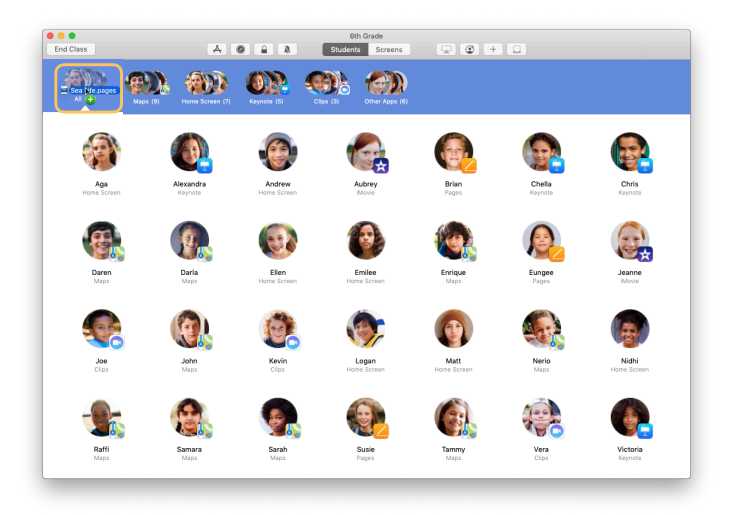

Abra a janela Finder e encontre um documento para ser compartilhado. Arraste o documento até um aluno, um grupo ou todos os alunos com o app Sala de Aula.

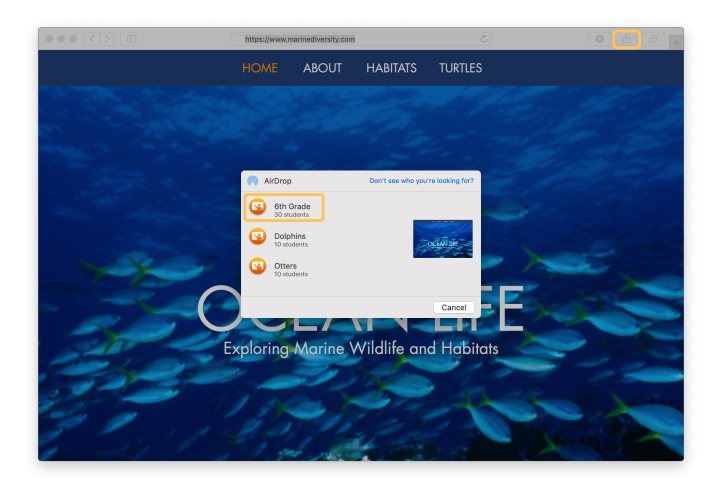

Também é possível compartilhar documentos ou links diretamente do app. Escolha Compartilhar > Enviar uma Cópia ou clique em 📋 e escolha AirDrop. Selecione a classe ou o grupo para o qual deseja enviar um documento ou link.

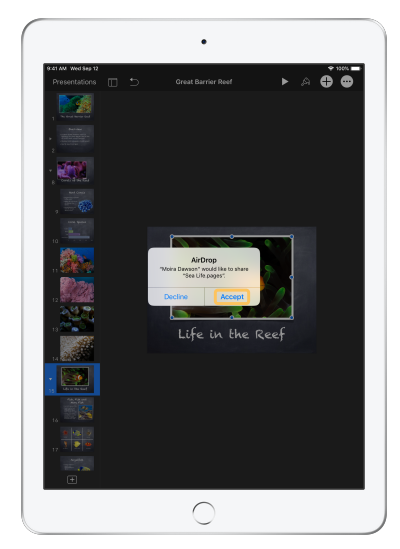

Peça para os alunos aceitarem o documento que você está compartilhando.

Em seguida, eles escolhem o app para abrir o documento.

O documento é salvo no iPad de cada aluno.

# Como receber documentos

Com o app Sala de Aula, é possível receber documentos e links que os alunos compartilham com você.

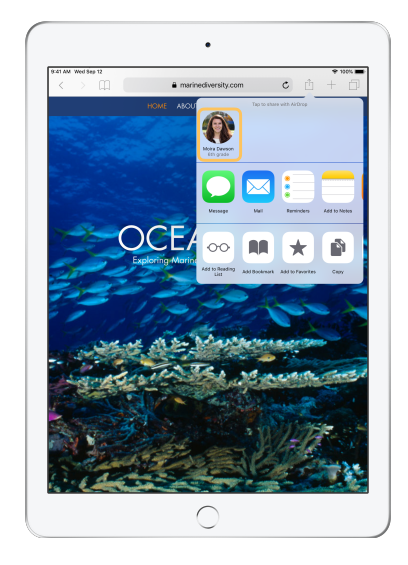

No iPad, os alunos podem tocar em qualquer app e depois no próprio nome para compartilhar diretamente documentos e links com você usando o AirDrop.

← Visualização do aluno

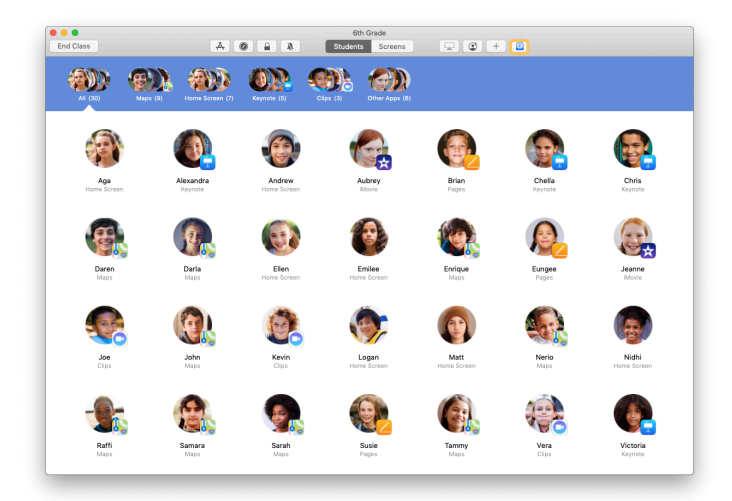

Quando um aluno compartilha um item com você, o ícone de Compartilhar in a barra de ferramentas muda de cor. O número dentro do ícone indica quantos itens os alunos compartilharam com você.

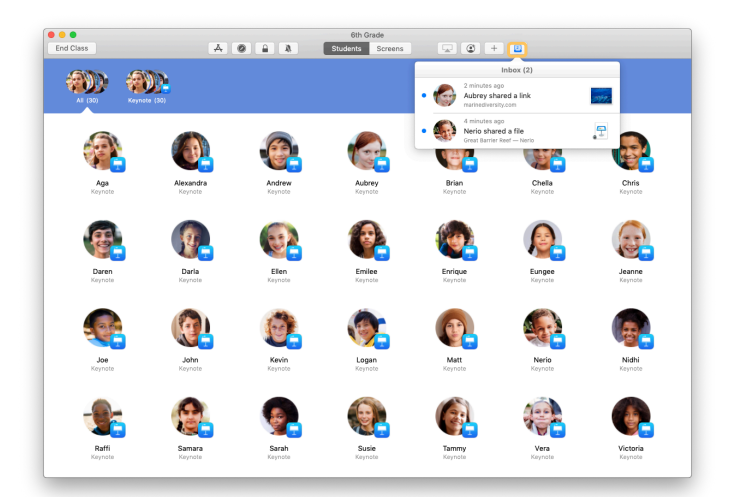

Clique em 
para ver todos os itens compartilhados e depois no item que deseja abrir.

Os documentos compartilhados são salvos no seu Mac assim que você os abre.

# Como ver o que os alunos estão vendo com o Screen View

Veja as telas do iPad de seus alunos no Mac, para acompanhar o progresso deles em uma tarefa ou teste.

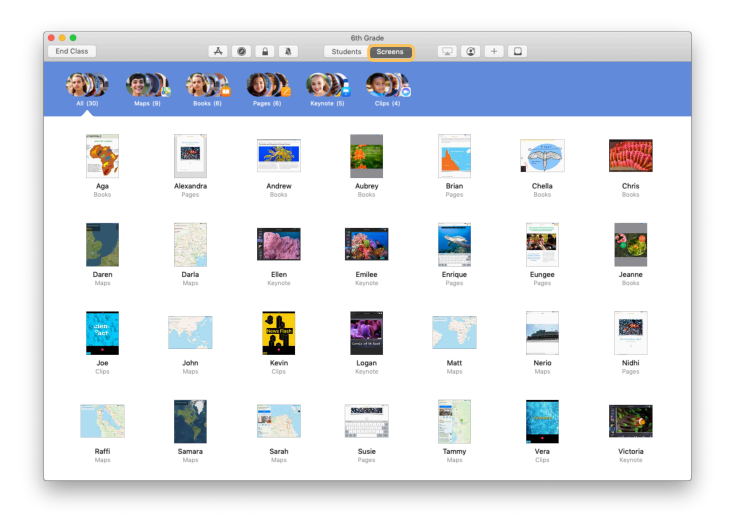

Na barra de ferramentas, clique em Telas para visualizar a tela de cada aluno.

Observe que o setor de TI pode desativar esse recurso usando o MDM da escola, se necessário.

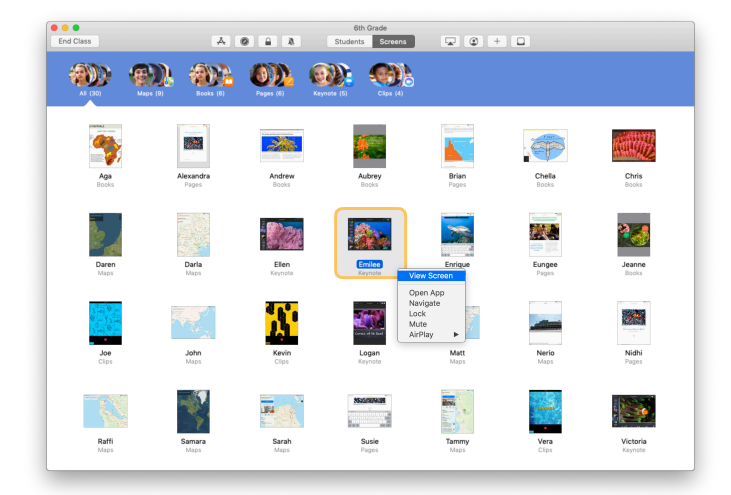

Para ver a tela de um aluno em específico, dê um clique duplo no nome do aluno ou pressione a tecla Control e clique simultaneamente no nome do aluno, depois escolha Ver Tela no menu.

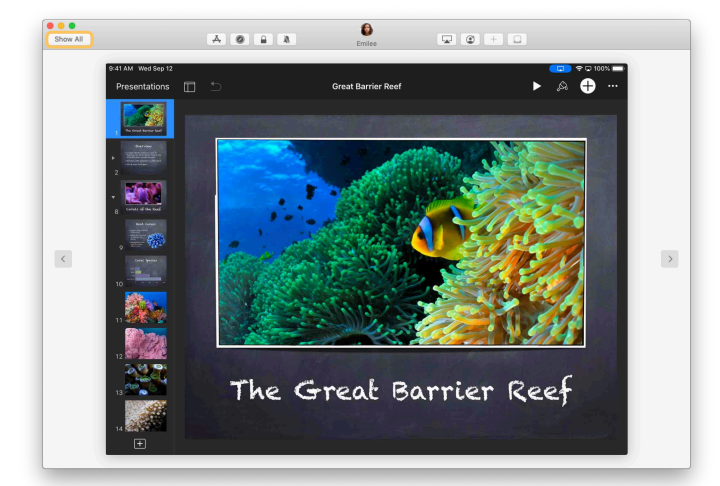

Os alunos estarão cientes de que você está monitorando a tela deles por meio de um indicador azul na barra de status.

Clique em Mostrar Tudo no canto superior esquerdo para voltar à visualização de classe.

# Como exibir o trabalho dos alunos em tela grande

Se a sua sala de aula tem Apple TV, você pode mostrar a tela do iPad de um aluno na televisão ou no projetor. É uma ótima forma de destacar o trabalho de um aluno, promover a colaboração e manter o interesse de todos.

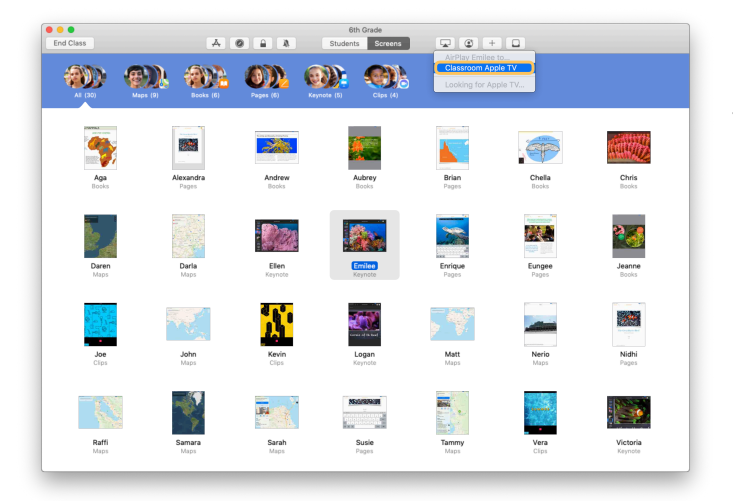

Para projetar a tela do iPad de um aluno na Apple TV, selecione o aluno, clique em 🖵 na barra de ferramentas e escolha a Apple TV.

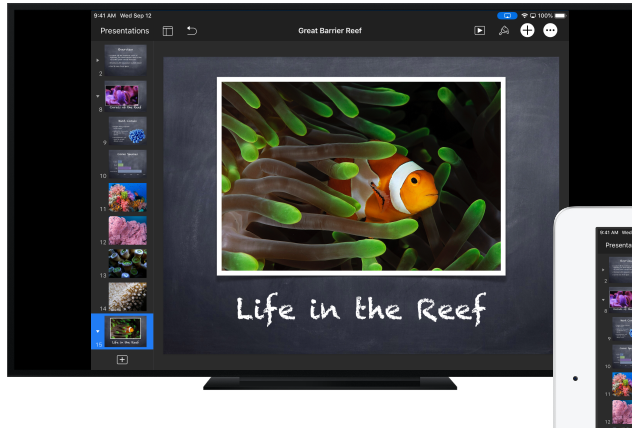

A Apple TV exibe a tela do aluno no HDTV ou projetor.

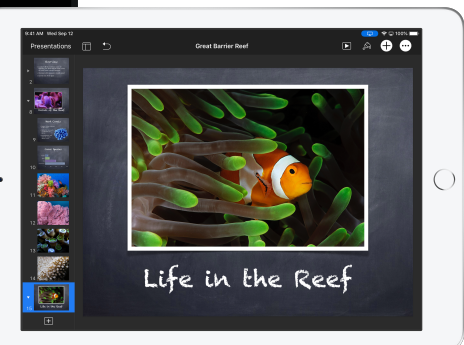

# Como silenciar o som e bloquear a tela

Se o som do iPad de um aluno estiver distraindo o restante da classe, você pode silenciá-lo. Para que todos prestem atenção, durante uma atividade ou um anúncio importante, por exemplo, você também pode bloquear todos os dispositivos iPad da classe.

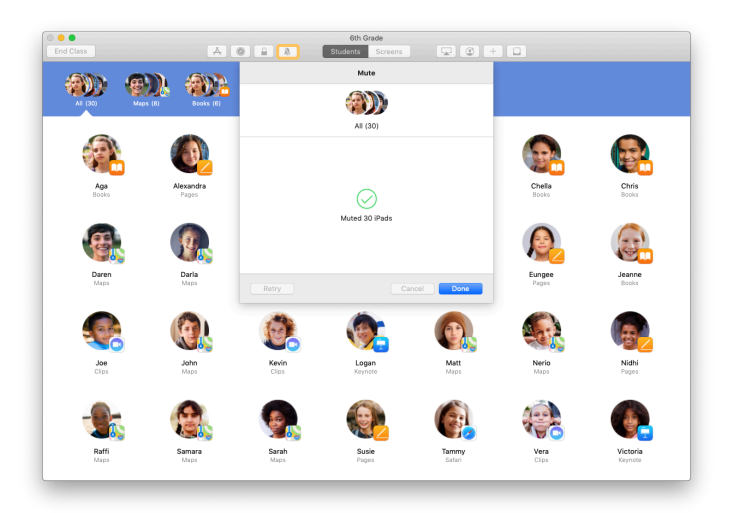

Selecione um aluno, um grupo de alunos ou toda a classe e clique em 🎝 na barra de ferramentas para silenciar os dispositivos.

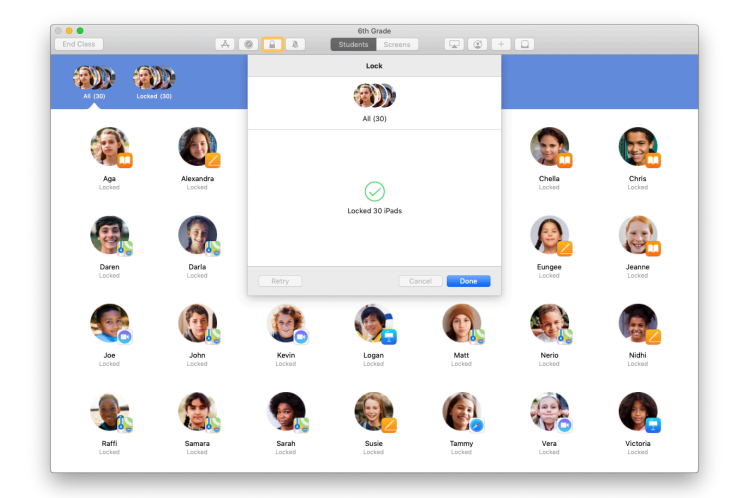

Para bloquear dispositivos, selecione um aluno, um grupo ou a classe toda e clique em  $\square$  na barra de ferramentas.

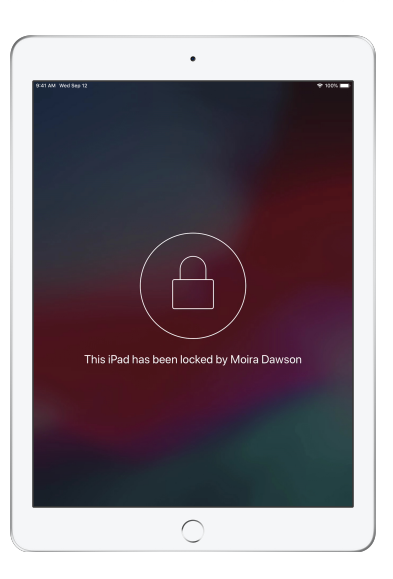

As telas serão bloqueadas, e os alunos não terão acesso a elas até você desbloqueá-las.

Clique em 🔒 no seu Mac para desbloquear os dispositivos.

#### Como redefinir a senha dos alunos

Se a escola usar IDs Apple gerenciados, será possível redefinir a senha do ID Apple Gerenciado no app Sala de Aula.

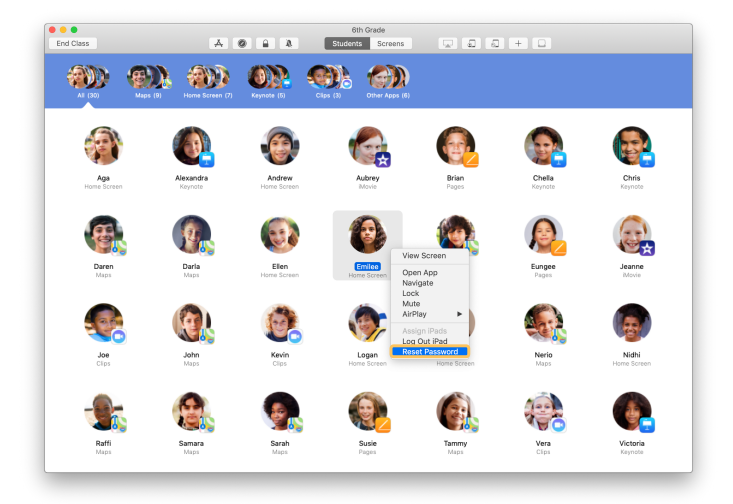

Dê um clique duplo ou segure a tecla Control enquanto clica no nome do aluno, depois escolha Redefinir Senha.

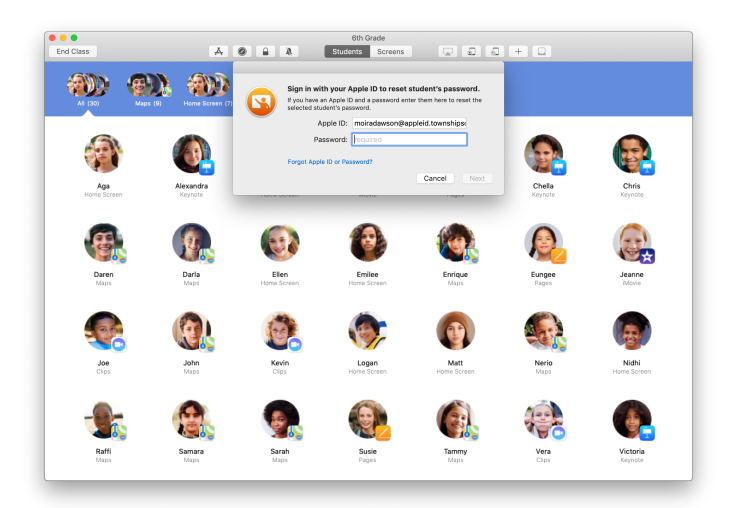

Insira o ID Apple gerenciado e a senha. Faça a autenticação de dois fatores e clique em Pronto.

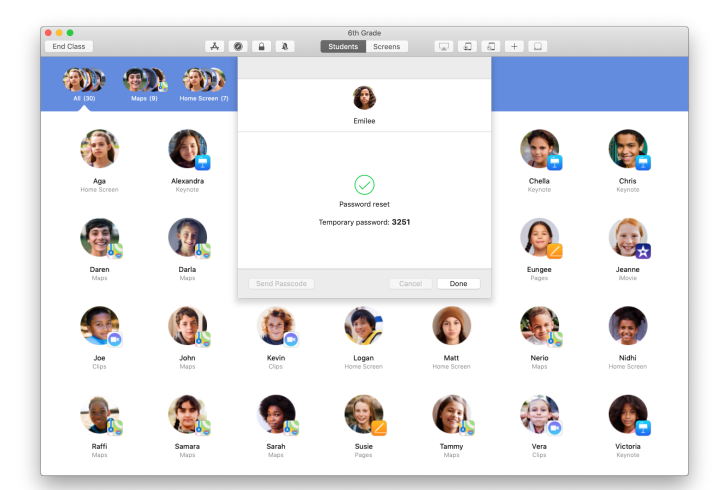

Agora o aluno pode usar uma senha temporária para acessar um iPad compartilhado ou a conta do iCloud em um dispositivo diferente e, então, definir uma nova senha.

#### Como terminar a aula e visualizar o Resumo da Aula

Quando a aula termina, é possível parar de controlar os dispositivos dos alunos e gerar uma visão geral da atividade dos alunos. É uma excelente forma de ver como os alunos estão progredindo e de salvar documentos que você pode ter ignorado durante a aula.

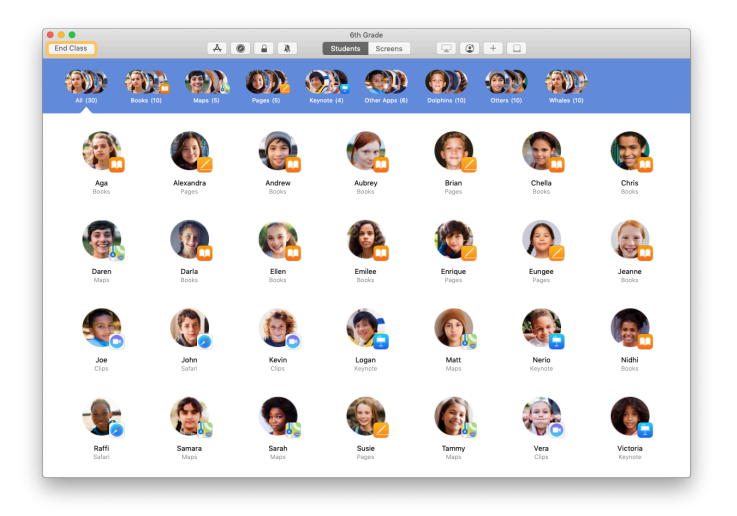

Clique em Finalizar Classe.

| Done           |                        |                        |                     |                        | 6th Grade            |                     |                      |                     |   |
|----------------|------------------------|------------------------|---------------------|------------------------|----------------------|---------------------|----------------------|---------------------|---|
| Pag<br>All Sto | les<br>dents           | Safari<br>All Students | Maps<br>21 Students | Keynote<br>20 Students | Books<br>12 Students | Clips<br>4 Students | iMovie<br>2 Students | Camera<br>1 Student |   |
| •              | Victoria<br>41 minutes |                        |                     |                        | -                    |                     |                      |                     |   |
| ۲              | Logan<br>40 minutes    |                        |                     | _                      |                      | _                   |                      |                     |   |
| 6              | Yvonne<br>40 minutes   |                        |                     |                        |                      |                     |                      |                     | _ |
| <b>S</b>       | Nerio<br>35 minutes    |                        |                     | _                      |                      |                     |                      |                     |   |
| ٨              | Emilee<br>25 minutes   |                        |                     |                        |                      |                     |                      | _                   |   |
| 0              | Ellen<br>16 minutes    |                        |                     |                        |                      |                     |                      |                     |   |
| 0              | Matt<br>11 minutes     |                        |                     |                        |                      |                     |                      |                     |   |
| ۲              | Darla<br>10 minutes    |                        |                     | _                      |                      |                     |                      |                     |   |
| æ              | Daren<br>10 minutes    |                        |                     | _                      |                      |                     |                      |                     |   |
| 9              | Sarah<br>9 minutes     |                        |                     | _                      |                      |                     |                      |                     |   |
|                | Samara<br>9 minutes    |                        |                     | _                      |                      |                     |                      |                     |   |

O Resumo da Aula oferece uma visão geral dos apps que os alunos usaram. Clique no ícone do app para ver quais alunos usaram o app durante a aula e por quanto tempo.

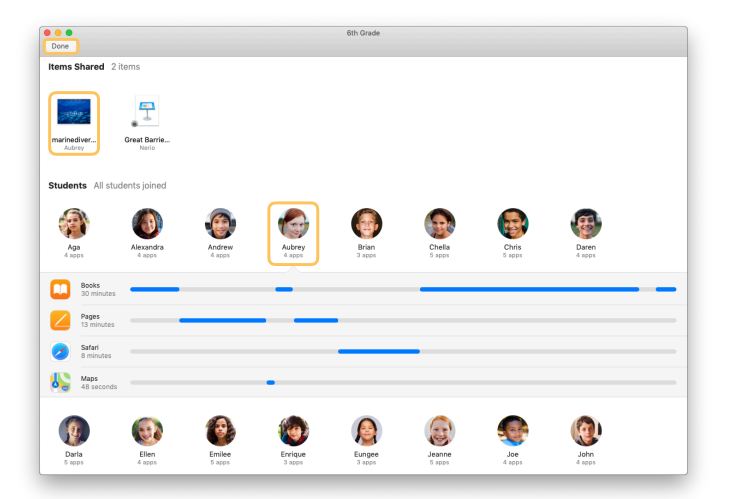

Clique nos arquivos e links na seção Itens Compartilhados para analisá-los e salvá-los no Mac.

Clique nos nomes dos alunos para ver os apps que eles usaram durante a classe.

Clique em Pronto para sair do Resumo da Aula. As informações sobre as atividades dos alunos e os itens compartilhados não salvos serão excluídos.

Você voltará à tela Minhas Classes e não poderá mais acessar os dispositivos dos alunos.

# Como atribuir alunos a dispositivos iPad compartilhados

Quando o app Sala de Aula é configurado como iPad Compartilhado com MDM, é possível atribuir um aluno a cada iPad. O app Sala de Aula determina se um iPad foi atribuído a um aluno anteriormente e atribui o aluno ao mesmo dispositivo. Isso melhora a experiência do aluno, pois reduz a quantidade de dados que precisa ser transferida.

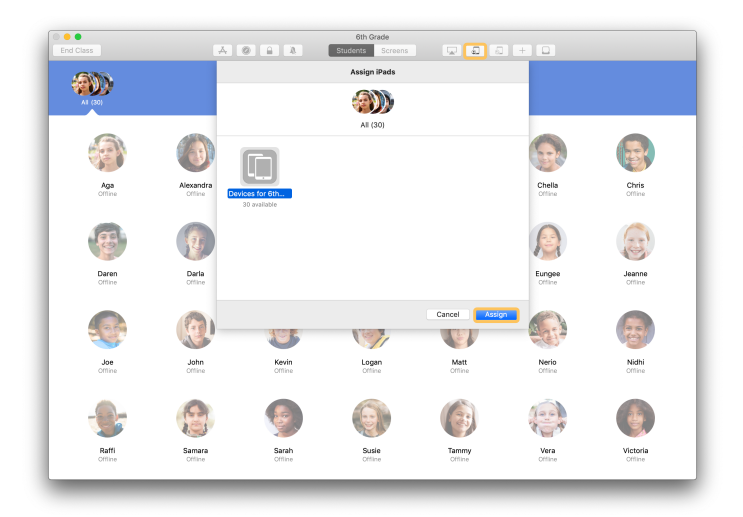

Selecione um único aluno, grupos ou todos os alunos para atribuir dispositivos iPad a eles. Clique em ana barra de ferramentas, selecione os dispositivos e clique em Atribuir.

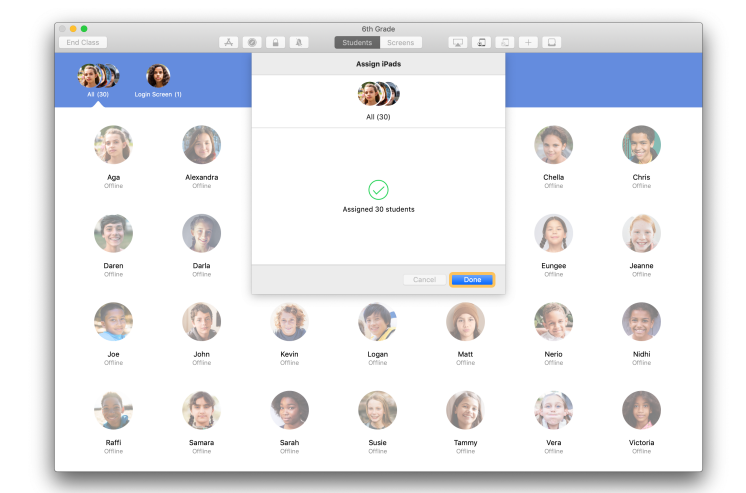

Os dispositivos selecionados são atribuídos.

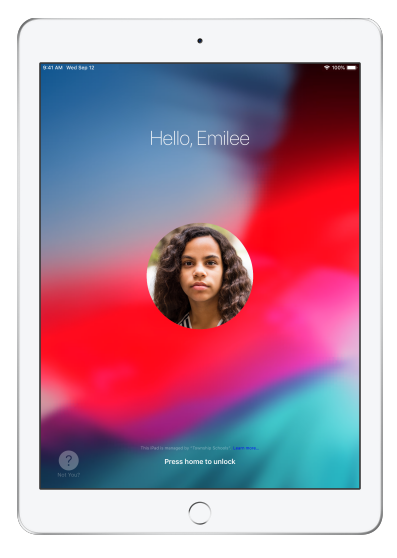

A tela Bloqueada de cada dispositivo exibirá a foto ou as iniciais do aluno ao qual foi atribuído, permitindo que cada aluno encontre seu próprio dispositivo com facilidade e inicie a sessão.

# Como finalizar uma sessão em dispositivos compartilhados

Quando a aula termina, é possível finalizar a sessão de um aluno, um grupo de alunos ou toda a classe. Quando a sessão dos alunos é finalizada, os documentos nos quais eles estavam trabalhando são sincronizados na nuvem e ficam disponíveis na próxima vez em que eles iniciam a sessão.

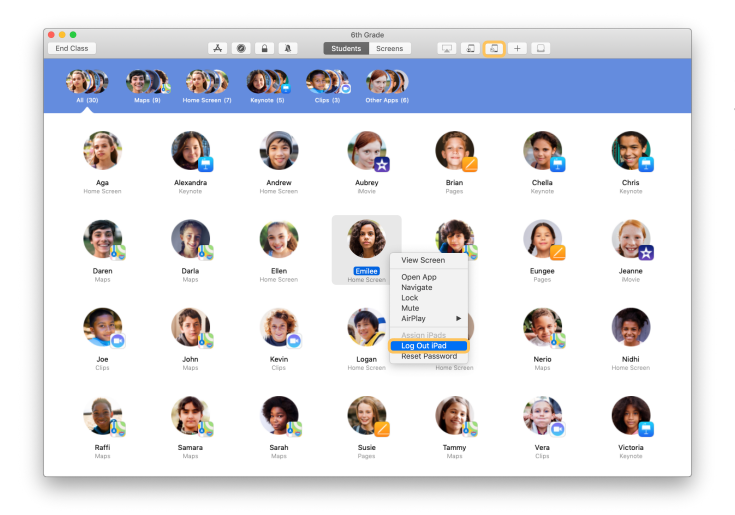

Para encerrar a sessão em um dispositivo, clique em an abarra de ferramentas, ou pressione a tecla Control enquanto clica no nome do aluno, e escolha Finalizar Sessão no iPad.

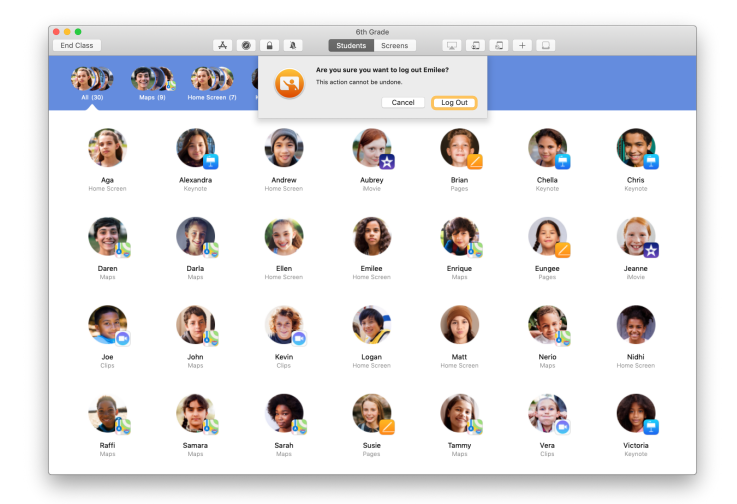

Clique em Finalizar Sessão para confirmar.

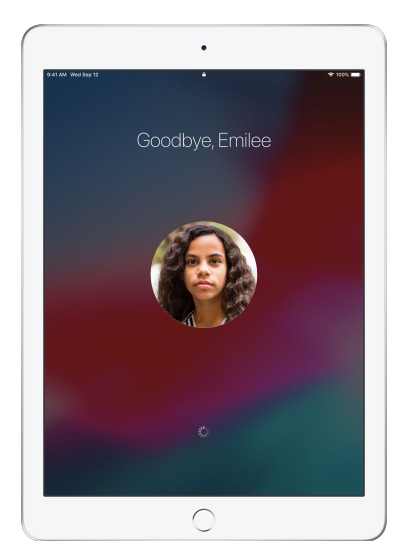

A sessão dos alunos é finalizada nos dispositivos deles, e os documentos são salvos na nuvem.

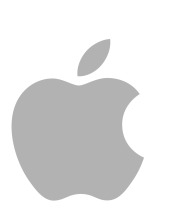

© 2019 Apple Inc. Todos os direitos reservados. Apple, o logotipo da Apple, AirDrop, AirPlay, Apple TV, iMovie, iPad, iTunes, iTunes U, Keynote, Mac, MacBook Pro, Numbers, Pages, Safari, Siri e Touch ID são marcas comerciais da Apple Inc., registradas nos Estados Unidos e em outros países. App Store e iCloud são marcas de serviço, registradas nos Estados Unidos e em outros países. Os nomes de outros produtos e empresas aqui mencionados podem ser marcas comerciais de suas respectivas empresas.